# S/W MEDALS NV Version 2 Installation Guide

Updated: April 18, 2012

#### Introduction

This installation guide contains instructions for installing, configuring, and running S/W MEDALS NV. S/W MEDALS NV is a software for transmitting weather data from DAVIS Vantage Pro2<sup>TM</sup> automatic weather station (AWS) to the data center at Community Weather Information Network (Co-WIN). Data from the DAVIS Vantage Pro2<sup>TM</sup> AWS is first collected by WeatherLink<sup>®</sup>, the software that came with the DAVIS Vantage Pro2<sup>TM</sup> AWS as a part of its product package, after which WeatherLink<sup>®</sup> creates a data text file that is read by S/W MEDALS NV and then transmit to Co-WIN data center. The data flow from DAVIS Vantage Pro2<sup>TM</sup> AWS to Co-WIN data center using the S/W MEDALS NV is illustrated in Figure 1.

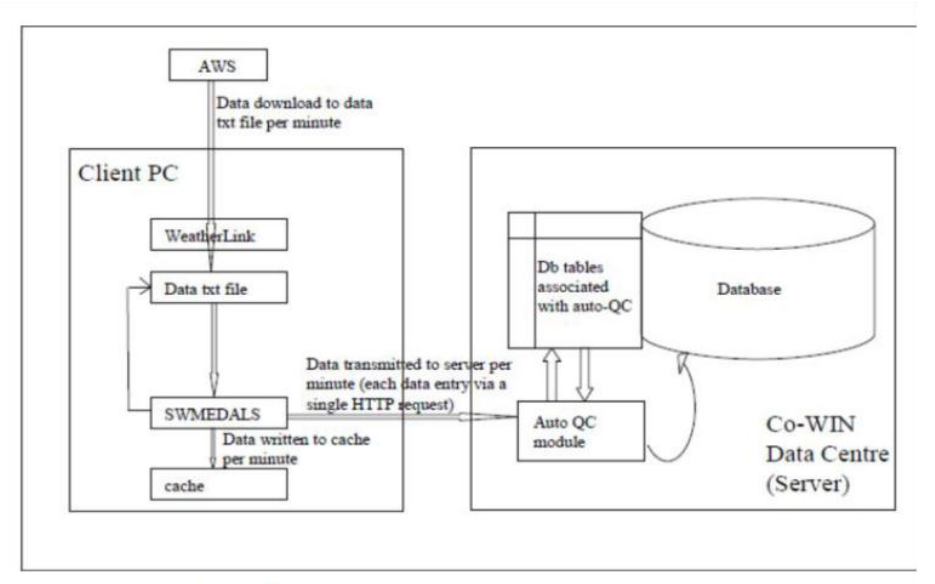

Figure 1: Co-WIN Data Transmission Overview

#### Prerequisites

You should first install and configure the DAVIS Vantage Pro2<sup>TM</sup> AWS and WeatherLink<sup>®</sup> before installing S/W MEDALS NV. Instructions for installation and configuration of the DAVIS AWS and WeatherLink<sup>®</sup> should be included with the product package you receive when you purchase the DAVIS Vantage Pro2<sup>TM</sup> AWS. Do not proceed with S/W MEDALS NV unless you have already installed and configured the DAVIS Vantage Pro2<sup>TM</sup> AWS and WeatherLink<sup>®</sup> already.

#### Installation and Configuration of S/W MEDALS NV

Assuming you have successfully installed and configured the DAVIS Vantage Pro2<sup>TM</sup> AWS and WeatherLink<sup>®</sup>, below is the instructions for installing, configuring, and running S/W MEDALS NV. In the example below, it is assumed that the WeatherLink<sup>®</sup> program has been installed in the directory

C:\Program Files\WeatherLink, and the data text file generated by WeatherLink<sup>0</sup> in the directory C:\data\6999, but these locations are configurable by the user in WeatherLink<sup>0</sup>.

# Step 1: Download S/W MEDALS NV Software

If you have purchased the S/W MEDALS NV software, you may download it from:

ftp://weather.ap.polyu.edu.hk/

You'll need username and password to enter the ftp site, which you'll obtain after purchasing S/W MEDALS NV. Once you have entered the FTP site, download the latest version. The filename is in the format swmedals\_x\_x\_x\_x.zip

# Step 2: Extract the zip file

Extract the downloaded zip file to Desktop or any other location you prefer.

# Step 3: Client PC Setup

# a) Synchronize client PC with HKO time server

[1] Click the clock at the lower-right hand corner of the screen to bring up calendar, then [2] click "Change date and time settings".

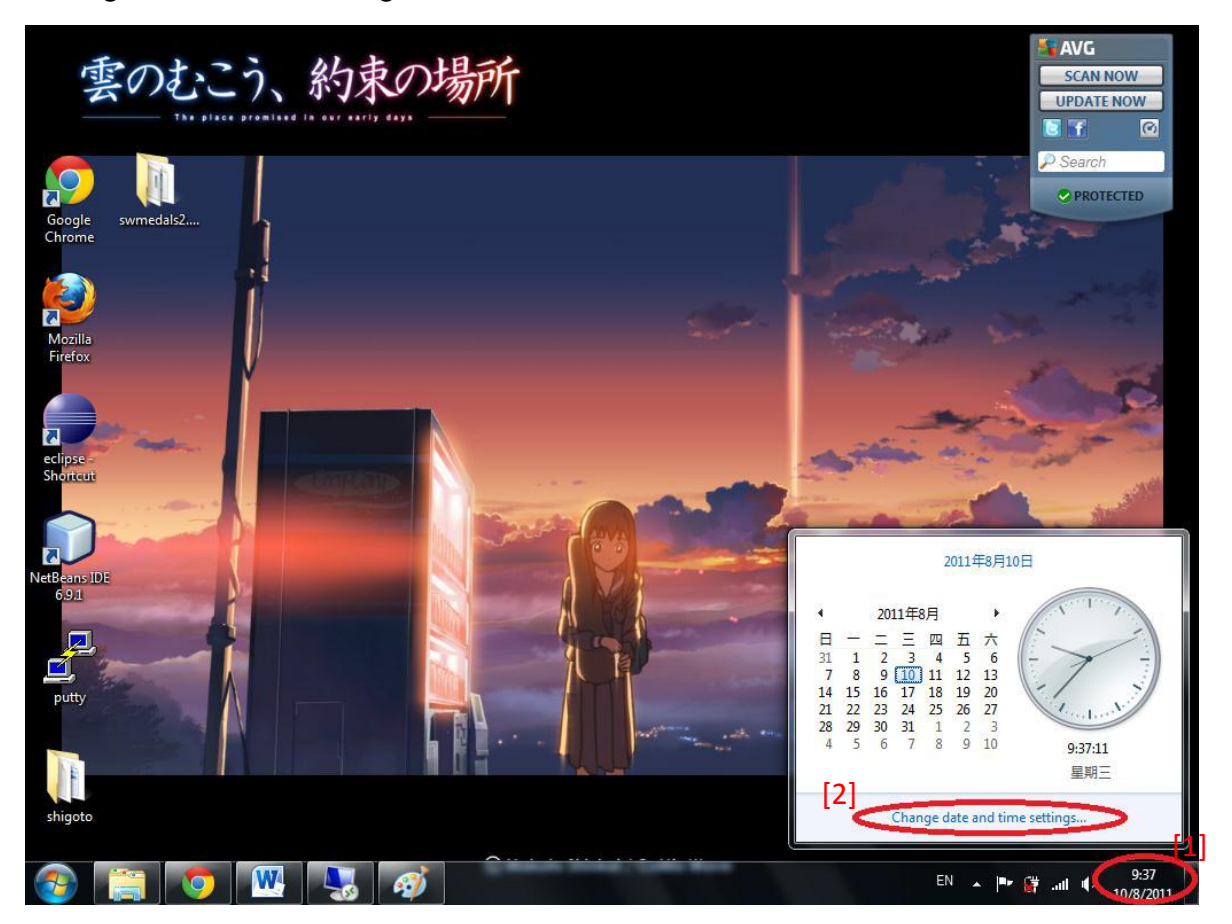

In the resulting Date and Time dialog box, click the "Internet Time" tab [3], then click the "Change settings" button [4] to bring up the Internet Time Settings dialog box.

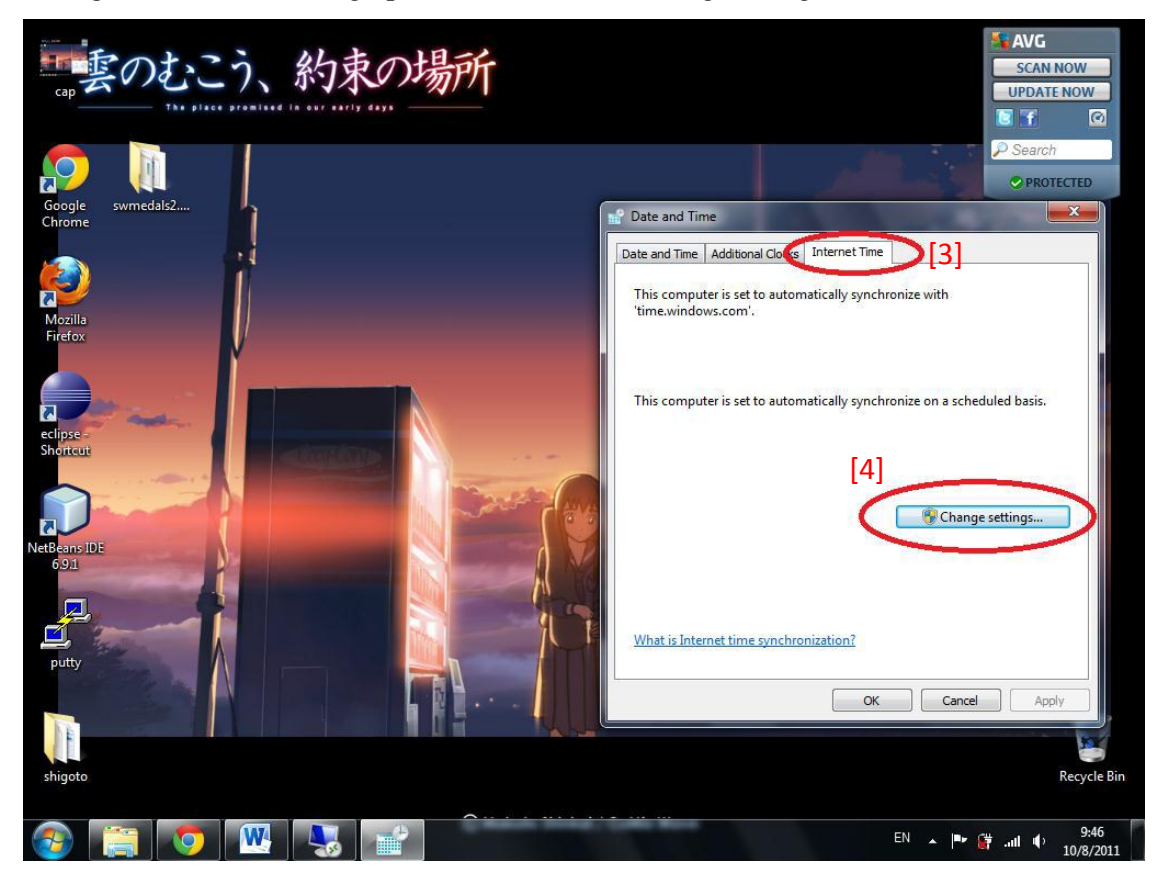

In the Internet Time Settings dialog box, ensure that the checkbox "Synchronize with an Internet time server" is checked and fill in "stdtime.gov.hk" in the Server textbox. Once this is done, click the "Update now" button to synchronize your PC with HKO time server. Click OK buttons afterward.

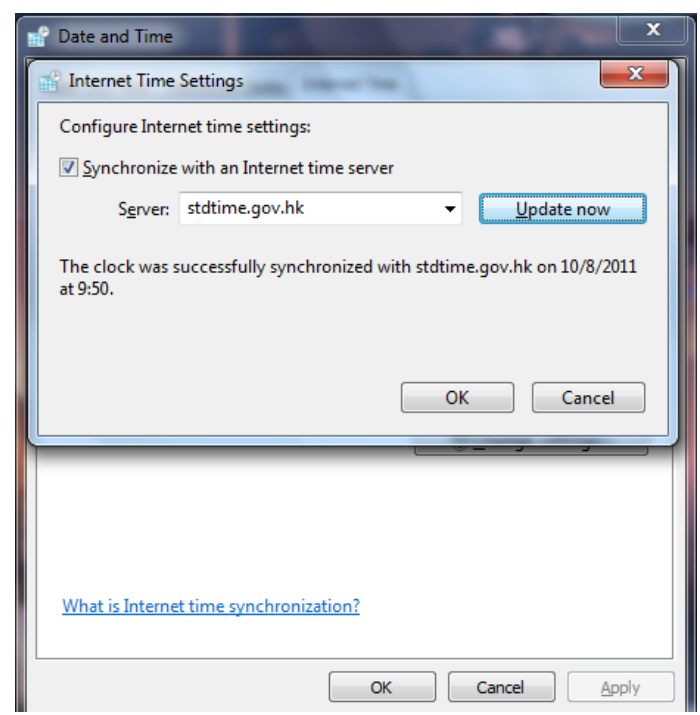

#### b) Date & time setting

Go to Start > Control Panel and then double click the "Region and Language" icon to bring up the Region and Language window.

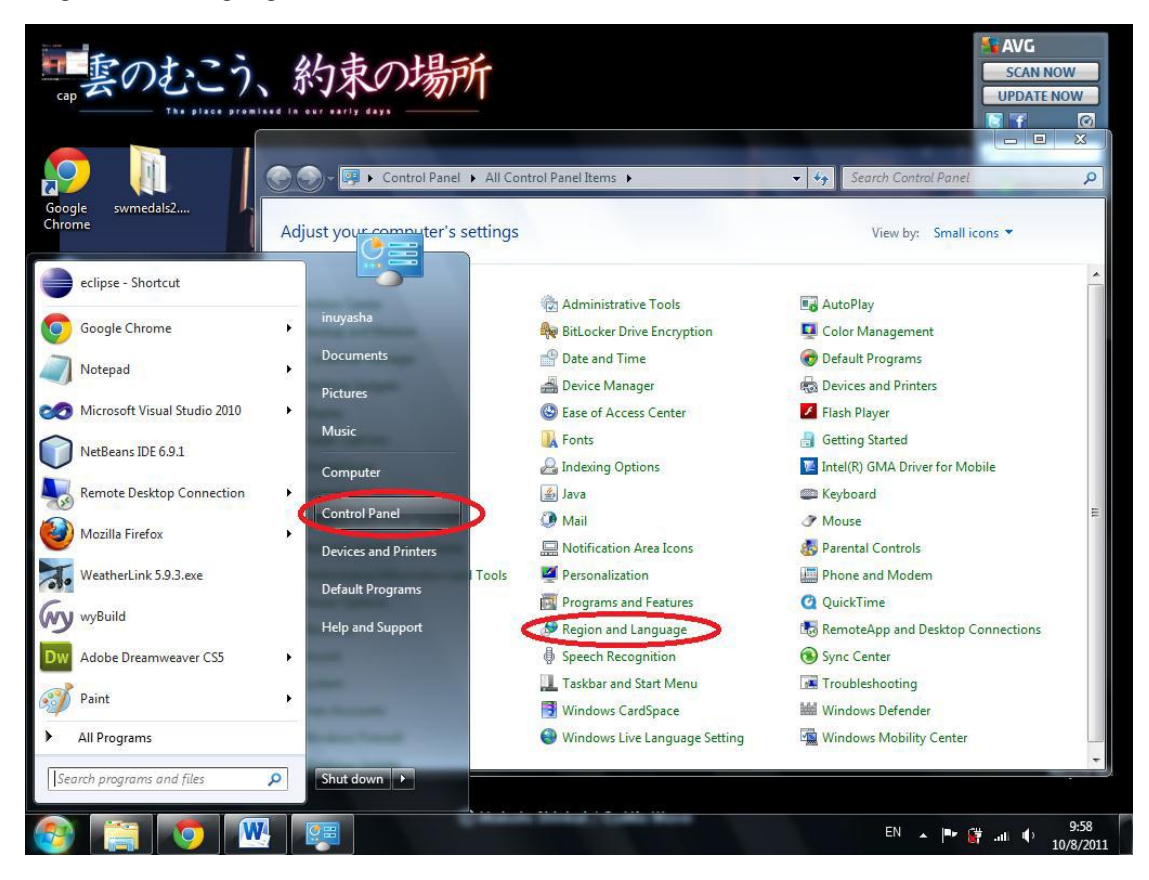

In the resulting Region and Language dialog box, go to the Formats tab, then select "Chinese (Traditional, Hong Kong S.A.R.)" in the Formats field. Then click OK button.

| 🐓 Region and Languag  | e                                           |
|-----------------------|---------------------------------------------|
| Formats Location Key  | boards and Languages Administrative         |
| Format:               |                                             |
| Chinese (Traditional  | , Hong Kong S.A.R.) 👻                       |
| Change sorting meth   | lod                                         |
| Date and time form    | ats                                         |
| Short date:           | d/M/yyyy                                    |
| Long date:            | yyyy'年'M'月'd'日'                             |
| Short time:           | H:mm 🔻                                      |
| Long time:            | H:mm:ss 🔹                                   |
| First day of week:    | 星期日                                         |
| What does the nota    | tion mean?                                  |
| Examples              |                                             |
| Short date:           | 10/8/2011                                   |
| Long date:            | 2011年8月10日                                  |
| Short time:           | 10:00                                       |
| Long time:            | 10:00:37                                    |
|                       | Additional settings                         |
| Go online to learn ab | out changing languages and regional formats |
|                       | OK Cancel Apply                             |

## Step 4: WeatherLink® setting

S/W MEDALS NV functions by reading a data text file (a file called downld08.txt) generated by WeatherLink<sup>®</sup>. Therefore before we configure and run S/W MEDALS NV, we need to configure WeatherLink<sup>®</sup> to auto-generate the necessary data text file first.

#### a) Upgrade to WeatherLink<sup>®</sup> 5.9.3

If WeatherLink<sup>®</sup> is below version 5.9.0, upgrade WeatherLink<sup>®</sup> to version 5.9.3. The upgrade file can be downloaded at <u>http://www.davisnet.com/support/weather/software.asp</u>. S/W MEDALS NV has been tested to work with WeatherLink<sup>®</sup> version 5.9.0 and above. For versions below 5.9.0, we have not tested whether S/W MEDALS NV works or not.

#### b) Set the archive interval: 1 min

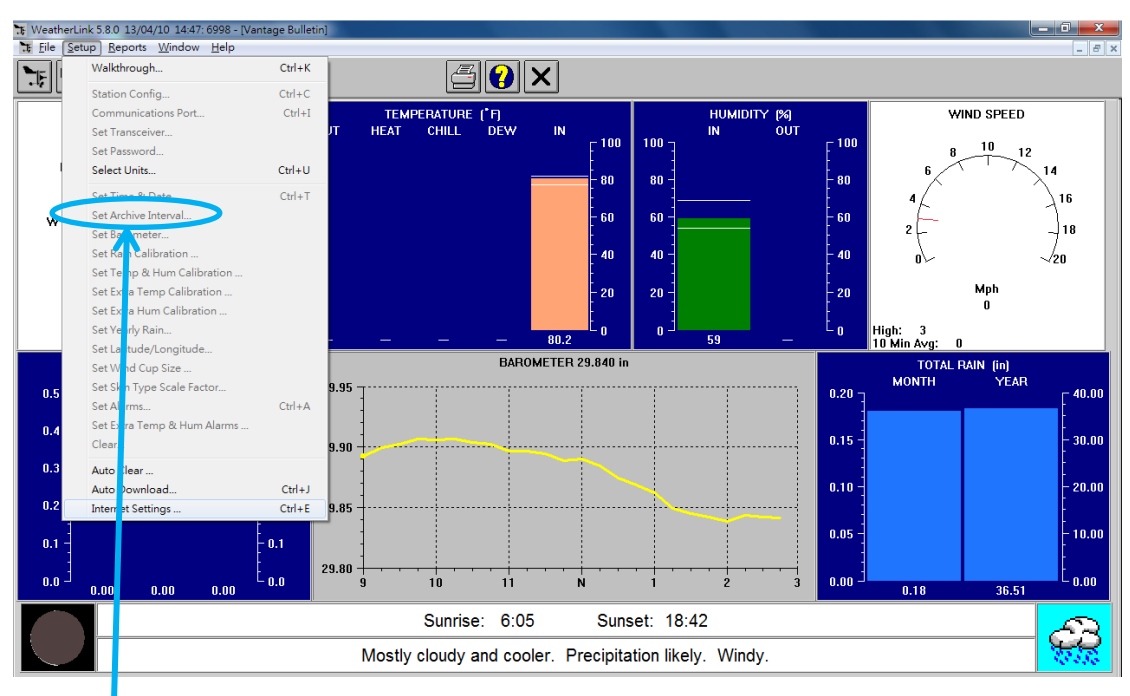

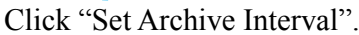

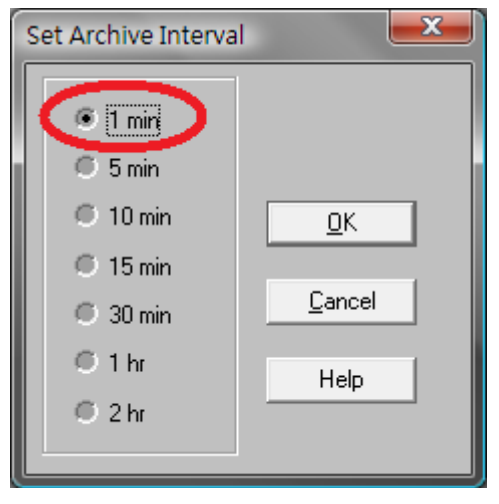

#### Set Archive Interval = 1 min.

## c) Set the Measurement Units.

## Click "Select Units"

| <b>W</b> | eatherLink 5.9.0 05/31/10                                                                                                    | 1:25p: (         | 6001                  |         |           |
|----------|----------------------------------------------------------------------------------------------------|------------------|-----------------------|---------|-----------|
| File     | ietup Reports Window Help                                                                                                    | Challen K        |                       |         |           |
| <u>.</u> | Station Config                                                                                                    | Ctrl+C<br>Ctrl+T |                       |         |           |
|          | Set Transceiver<br>Set Password                                                                                                    |                  |                       |         |           |
|          | Select Units                                                                                                    | Ctrl+U           |                       |         |           |
|          | Set Time & Date<br>Set Archive Interval<br>Set Barometer<br>Set Rain Calibration<br>Set Extra Film Calibration<br>Set Extra Film Calibration<br>Set Extra Film Calibration<br>Set Extra Hum Calibration<br>Set Yearly Rain<br>Set Xearly Rain<br>Set Vand<br>Set Skin Type Scale Factor<br>Set Alarms<br>Set Extra Temp & Hum Alarms<br>Clear | Ctrl+T<br>Ctrl+A |                       |         |           |
| -        | Auto Clear<br>Auto Download<br>Internet Settings                                                                                                    | Ctrl+J<br>Ctrl+E |                       |         |           |
|          |                                                                                                    |                  |                       |         |           |
|          |                                                                                                    |                  |                       |         |           |
|          |                                                                                                    |                  |                       |         |           |
|          |                                                                                                    |                  |                       |         |           |
| 29       | start 🔰 🖉 🙂 🧭 🚺                                                                                                    | EmMain           | 🐂 WeatherLink 5.9.0 0 | Q 🕄 📢 🕅 | 🛃 1:25 PM |

Set the appropriate data measurement units. (Temperature =  $^{\circ}$ C, Barometer = hPa, Wind Speed = km/h, Rain = mm, and Elevation = meters, In Air Density = kg/cu.m).

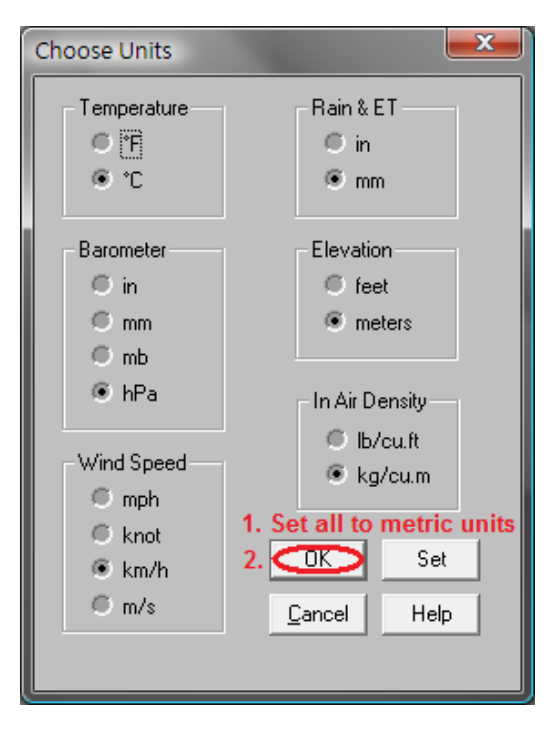

# d) Internet Settings

Click "Internet Settings"

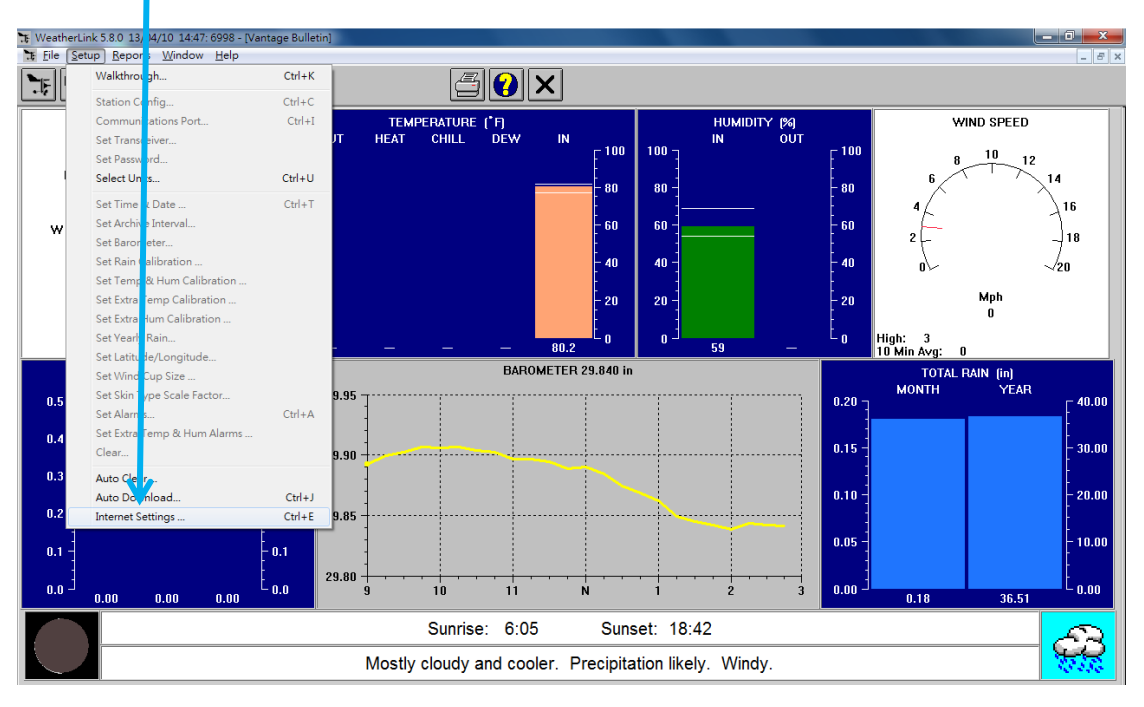

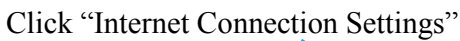

| 🔭 WeatherLink 5.8.0 13/04/10 14:46: 6998 - [V | antage Bulletin]                                                                                                    |                                                 |                             |                 |                   | _ 0 ×                             |
|-----------------------------------------------|----------------------------------------------------------------------------------------------------|-------------------------------------------------|-----------------------------|-----------------|-------------------|-----------------------------------|
| Eile Setup Reports Window Help                |                                                                                                    |                                                 | -                           |                 |                   | _ 8                               |
|                                               | 🔬 쭏 📃                                                                                                    | <u> 40 ×</u>                                    | ]                           |                 |                   |                                   |
| WIND DIRECTION                                | TEMPER                                                                                                    | ATURE (F)                                       |                             | HUMI            | DITY (%)          | WIND SPEED                        |
| NW NE E                                       | Internet Settings<br>Internet Settings<br>Internet Connection Summary<br>Internet Transfer Enabled: Off<br>Local Transfer Enabled: Off<br>FTP Path | nternet logon:<br>Connection<br>Type: No Intern | F<br>et Connection.<br>Prox | TP host Plogon: | t Proxy Server    | 8 10 12<br>6 114<br>4 16<br>2 18  |
| SW SE                                         | Local Path:                                                                                                    |                                                 |                             | Internet Con    | nection Settings  | 0≻ √20<br>Mph                     |
| S 2572                                        | Data Upload Summary<br>Profile 1                                                                                                    | Profile 2 Profile 3                             | Profile 4 Profile           | e 5 Profile 6   | Profile 7 Profile | 0<br>3 1h: 3                      |
| CURRENT RAIN (in)                             | Upload Frequency                                                                                                    |                                                 |                             |                 |                   | TOTAL RAIN (in)                   |
| DAY STORM RATE                                | Automatically download                                                                                                    |                                                 |                             |                 |                   | MONTH YEAR                        |
|                                               | Number of Template 0                                                                                                    | 0 0                                             | 0 0                         | 0               | 0 0               |                                   |
| 0.4 -                                         | Number of Reports to 0<br>transfer                                                                                                    | 0 0                                             | 0 0                         | 0               | 0 0               | - 30.00                           |
| 0.3                                           | Number of Current Data 0<br>Images to transfer                                                                                                    | 0 0                                             | 0 0                         | 0               | 0 0               |                                   |
| 0.2 -                                         | Number of Historical 0<br>Data Images to transfer                                                                                                  | 0 0                                             | 0 0                         | 0               | 0 0               | - 20.00                           |
|                                               | Configure                                                                                                    | Configure Configure                             | Configure Config            | ure Configure   | Configure Configu | • 10.00                           |
| 0.1 -                                         | ОК                                                                                                    |                                                 | Cancel                      | Help            |                   | 10.00                             |
| 0.0 0.00 0.00                                 |                                                                                                    |                                                 |                             |                 |                   | 0.18 36.51                        |
| 0.00 0.00                                     |                                                                                                    |                                                 | Currents                    | 40.40           |                   | 30.31                             |
|                                               | Mostly cl                                                                                                    | oudy and cooler                                 | Precipitation               | likely. Win     | ıdy.              | <del>6</del> 7                    |
| 📀 🖉 📜 D 🔓                                     | 1 🔭 🚿                                                                                                    |                                                 |                             |                 |                   | ZH 🚎 🔺 🏴 🛱 🛱 🌓 14:46<br>13/4/2010 |

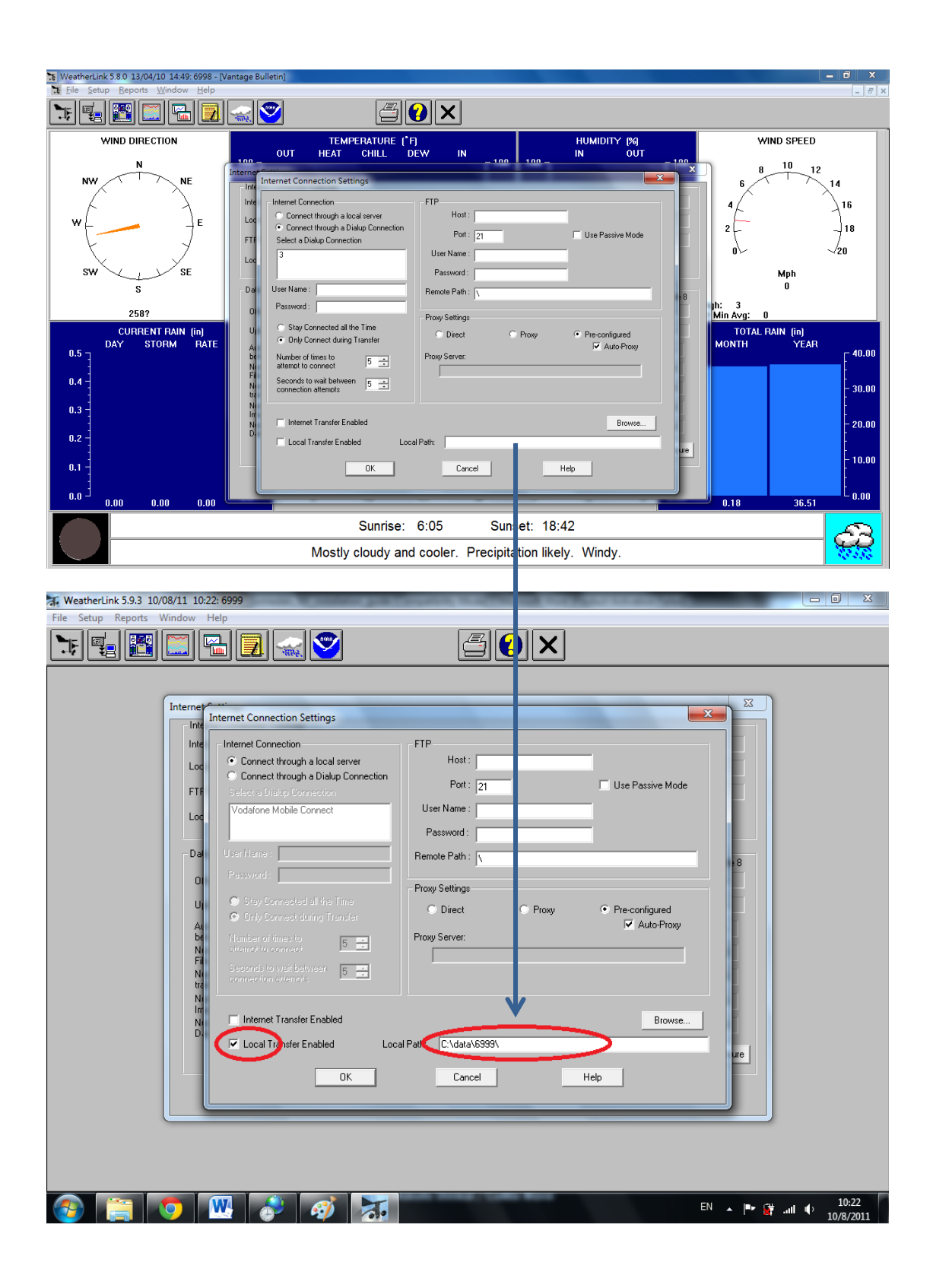

Click OK button. (Note: When the "Local Transfer Enabled" checkbox is selected, this will cause WeatherLink<sup>®</sup> to create a file called downld08.txt, which is the data text file S/W MEDALS NV uses to read the required weather data to send to Co-WIN data centre. This downld08.txt file will be generated under two locations: (1) the WeatherLink<sup>®</sup> station directory, and (2) the directory specified in the Local Path textbox in the Internet Connection Settings dialog. When we configure the S/W MEDALS NV in later steps, we'll put the WeatherLink<sup>®</sup> station directory in a config file in S/W MEDALS NV, so from the perspective of S/W MEDALS NV it does not matter what directory you put in Local Path textbox, as long as the "Local Transfer Enabled" checkbox is selected so that WeatherLink<sup>®</sup> knows that it needs to generate the downld08.txt file. In this example we provided our WeatherLink<sup>®</sup> station directory in the Local Path textbox, but you are put any directory you like there.)

| 🔭 WeatherLink 5.8.0 13/04/10 14:46: 6998 - [Va                                                               | antage Bulletin]                                                                                                    |                      |                            |                |                                  |                                             |                 |           |                     |                  |                     |
|----------------------------------------------------------------------------------------------------|----------------------------------------------------------------------------------------------------|----------------------|----------------------------|----------------|----------------------------------|---------------------------------------------|-----------------|-----------|---------------------|------------------|---------------------|
| 🚡 <u>F</u> ile <u>S</u> etup <u>R</u> eports <u>W</u> indow <u>H</u> elp                                     |                                                                                                    |                      |                            |                |                                  |                                             |                 |           |                     |                  | _ 8 ×               |
|                                                                                                    |                                                                                                    | É                    | 5 🕜 🗙                      | ]              |                                  |                                             |                 |           |                     |                  |                     |
| WIND DIRECTION                                                                                               | онт н                                                                                                    |                      | E ( <sup>*</sup> F)        | IN             |                                  | HUMI                                        | DITY (%)        |           | WI                  | ND SPEED         |                     |
|                                                                                                    | Internet Settings Internet Connection Summ Internet Transfer Enabled: Local Transfer Enabled: FTP Path: \ Local Path: | nary<br>Off Internet | logon:<br>ection No Interr | et Connection. | FTP ho<br>FTP logo<br>Proxy Serv | st:<br>n:<br>ver Use Defaul<br>Internet Con | It Proxy Server |           |                     | 10 12            | 4<br>16<br>18<br>20 |
| SW SE SE SE SE SE SE SE SE SE SE SE SE SE                                                                    | Data Upload Summary<br>Offset Time:                                                                                   | Profile 1 Pro        | file 2 Profile 3           | Profile 4      | Profile 5                        | Profile 6                                   | Profile 7       | Profile 8 | jh: 3<br>Min Áva: 0 | Mph<br>O         |                     |
| CURRENT RAIN (in)<br>DAY STORM RATE                                                                          | Upload Frequency<br>Automatically download                                                                            |                      |                            |                |                                  |                                             |                 |           | TOTAL R.<br>MONTH   | AIN (in)<br>YEAR | - 40.00             |
| 0.4                                                                                                    | before Internet upload<br>Number of Template<br>Files to transfer<br>Number of Reports to                             | 0                    | 0 0                        | 0              | 0                                | 0                                           | 0               | 0         |                     |                  | - 30.00             |
| 0.3                                                                                                    | transfer<br>Number of Current Data<br>Images to transfer<br>Number of Historical                                      | 0                    | 0 0                        | 0              | 0                                | 0                                           | 0               | 0         |                     |                  | - 20.00             |
| 0.2 -                                                                                                    | Data Images to transfer                                                                                               | Configure Con        | figure Configure           | Configure      | Configure                        | Configure                                   | Configure       | Configure |                     |                  | - 10.00             |
|                                                                                                    |                                                                                                    | ок                   | 1-                         | Cancel         |                                  | Help                                        |                 |           | 0.10                | 20 51            | 0.00                |
| Sunrise:     6:05     Sunset:     18:42       Mostly cloudy and cooler.     Precipitation likely.     Windy. |                                                                                                    |                      |                            |                |                                  |                                             |                 |           |                     |                  |                     |
| 📀 🖉 🚞 D 🚪                                                                                                    | 1 🔭 🚿                                                                                                    |                      |                            |                |                                  |                                             |                 |           | ZH 🚎 🔺 🏴            | • 🛱 🛄 🕪          | 14:46<br>13/4/2010  |

Use any of the unused profile, and click Configure button.

Click Select Report Files button.

| WeatherLink 5.9.3 09/08/11 14:51: | 6999                                        | state, then the same from a state of |                                   |
|-----------------------------------|---------------------------------------------|--------------------------------------|-----------------------------------|
| File Setup Reports Window He      | lp                                          |                                      |                                   |
| <b>&gt;</b>                       | 1 🗖 🔜 🍣 👘                                   |                                      |                                   |
|                                   |                                             |                                      | ~                                 |
| Internet Set                      | ttings                                      |                                      | 23                                |
| - Internet                        | Connection Data Upload Profile 1            | ×                                    |                                   |
| Internet                          | I ransfer El                                | - Download Weather                   |                                   |
| Local Tr                          | ransfer Ena Upload every 1 min.             | Starting at 0:03                     |                                   |
| FTP Pal                           | ith: \ Template Files to Upload             | Report Files to Upload               | erver                             |
| Local P.                          | ath: C:\da                                  | 1-Week Data Archive                  | ettings                           |
| -Data Up                          | pload Sumn                                  |                                      | 7 Profile 8                       |
| Offset                            | Time:<br>Select Template Files              | Select Report Files                  | -                                 |
| Autom<br>before                   | atically dow Current Data Images to Upload: | Historical Data Images to Upload:    |                                   |
| Numbe<br>Files to                 | er of Templ<br>o transfer                   |                                      | 0                                 |
| Numbe<br>transfe                  | er of Report<br>er                          |                                      | 0                                 |
| Numbe                             | er of Curren                                |                                      | 0                                 |
| Numbe<br>Data In                  | er of Histori<br>mages to tr                | Select Images                        | 0                                 |
|                                   | ОК                                          | Cancel Help                          | ure Configure                     |
|                                   |                                             |                                      |                                   |
|                                   |                                             |                                      |                                   |
|                                   |                                             |                                      |                                   |
|                                   |                                             |                                      |                                   |
| 🚳 📋 🚮 🔹                           | o 🙆 🖳 💽 🕨                                   |                                      | EN 🔺 🏴 🙀 .all 🌓 14:51<br>9/8/2011 |

Select check box 1-Week Data Archive. Then click OK. We have now finished the necessary configuration of WeatherLink<sup>®</sup> and are now ready to proceed with configuring and running S/W MEDALS NV.

| File       Stepper Window Help         Image: Stepper Window Help       Image: Stepper Window Help         Image: Stepper Window Help       Image: Stepper Window Help         Image: Stepper Window Help       Image: Stepper Window Help         Image: Stepper Window Help       Image: Stepper Window Help         Image: Stepper Window Help       Image: Stepper Window Help         Image: Stepper Window Help       Image: Stepper Window Help         Image: Stepper Window Help       Image: Stepper Window Help         Image: Stepper Window Help       Image: Stepper Window Help         Image: Stepper Window Help       Image: Stepper Window Help         Image: Stepper Window Help       Image: Stepper Window Help         Image: Stepper Help       Image: Stepper Help         Image: Stepper Help       Image: Stepper Help         Image: Stepper Help       Image: Stepper Help         Image: Stepper Help       Image: Stepper Help         Image: Stepper Help       Image: Stepper Help         Image: Stepper Help       Image: Stepper Help         Image: Stepper Help       Image: Stepper Help         Image: Stepper Help       Image: Stepper Help         Image: Stepper Help       Image: Stepper Help         Image: Stepper Help       Image: Stepper Help         Image: Stepper Help </th <th>3. WeatherLink 5.9.3 09/08/11 14:53: 6999</th> <th>_ 0 ×</th> | 3. WeatherLink 5.9.3 09/08/11 14:53: 6999                                                                                                    | _ 0 ×           |
|----------------------------------------------------------------------------------------------------|----------------------------------------------------------------------------------------------------|-----------------|
| Image: 10 interest       Image: 10 interest         Image: 10 interest       Image: 10 interest         Image: 10 inte                                                                                                    | File Setup Reports Window Help                                                                                                    |                 |
| Internet Settings       X         Internet Connection       Data Upload Profile 1         Internet Transfer En       Upload every 1 min. Stating al 0:03 Convertication         FTP Patr.       Upload Precis for Data Upload Profile 1         Upload Patr.       Upload Precis for Data Upload Profile 1         Upload Patr.       Upload Activity         Data Upload Sum       Internet Frequency         Offset Time:       Upload free reports         Upload Free reports       Vertex         Select an optional sub-directory       Internet Lep         Number of Freed       Off         Number of Freed       Off         Off       Configure         Off       Configure         Off       Onfigure         Off       Onfigure         Off       Configure         Off       Configure         Off       Configure         Off       Off         Off       Off         Off       Configure         Off       Off         Off       Off         Off       Off         Off       Off         Off       Off         Off       Off         Off       Off                                                                                                    |                                                                                                    |                 |
| Internet Settings       X         Internet Connection       Data Upload Profile 1         Local Transfer En       Upload every 1 min.         FIP Path:       V         Local Path:       Code         Data Upload Sume       Upload Heater Reports for Data Upload Profile 1         Upload Sume       V         Upload Sume       V         Upload Tressee       NDAA This Month         NDAA This Yea       V         You advamatically down       V         Advamatically down       V         Value and Report       NDAA This Yea         Number of Report       Value and these reports to:         Number of Report       Origue         Number of Pathod       Off         Configure       OK         Number of Histor       OK         Last Inages to the date of Histor       OK         Last Inages to the date of Histor       OK         Upload Streade       OK         Configure       OK                                                                                                    |                                                                                                    |                 |
| Internet Connection       Data Upload Profile 1       23         Internet Transfer En       Upload every 1 min. Stating at 0.03       Download Weather Station First         FTP Path:       \       Upload Perofile 1       ************************************                                                                                                    | Internet Settings                                                                                                    | <u></u>         |
| Local Path:       Civia         Data Upload Summ       NDAA This Worth         Offset Time:       Upload Frequence         Upload Frequence       Automatically dow         Automatically dow       Select an optional sub-directory         Data Upload Transfer       Configure         Number of Temport       Off         Number of Temport       Off         Number of Temport       Off         Number of Temport       Help         Number of Temport       OK         Cancel       Help         Number of Hittory       OK         Cancel       Help                                                                                                    | Internet Transfer En<br>Local Transfer En<br>FTP Path: V Upload every 1 min. V Starting at 0.03 V Download Weather<br>FTP Path: V Upload Weather Reports for Data Upload Profile 1                                                                                                    | arver           |
| Use upoad Sum<br>Offset Time:<br>Upload Frequency<br>Automatically dow<br>Files to transfer<br>Number of Tempting<br>Number of Tempting<br>Number of Tempting<br>Number of Tempting<br>Number of Current<br>Number of Current<br>Number of Current<br>Number of Current<br>Number of Current<br>Number of Histon<br>Data Images to transfer<br>Number of Histon                                                                                                    | Local Path: C\da<br>Reports<br>NDAA This Month<br>NDAA Last Month                                                                                                    | ettings         |
|                                                                                                    | Data Upload Sumi     Image: NDAA This Year     Image: NDAA This Year       Offset Time:     2 Day Data Archive     Image: NDAA Archive       Upload Frequence     Automatically dow     Select an optional sub-directory       Automatically dow     before Internet up     Image: NDAA Archive       Number of Tempt     APRIS Weather Report     OK       Number of Tempt     Off     Cancel       Number of Tempt     Image: to transfer     Help       Number of Hetorin     Help | 7 Profile 8<br> |
|                                                                                                    | OK Cancel Hep                                                                                                    |                 |

(Note: WeatherLink<sup>®</sup> will generate a data text file called downld08.txt per minute Medals under the station directory and under the Local Path directory. This file is read by S/W MEDALS NV.)

## Step 5: S/W MEDALS NV Setting

In the extracted directory of the S/W MEDALS NV, open the config.xml file using notepad.

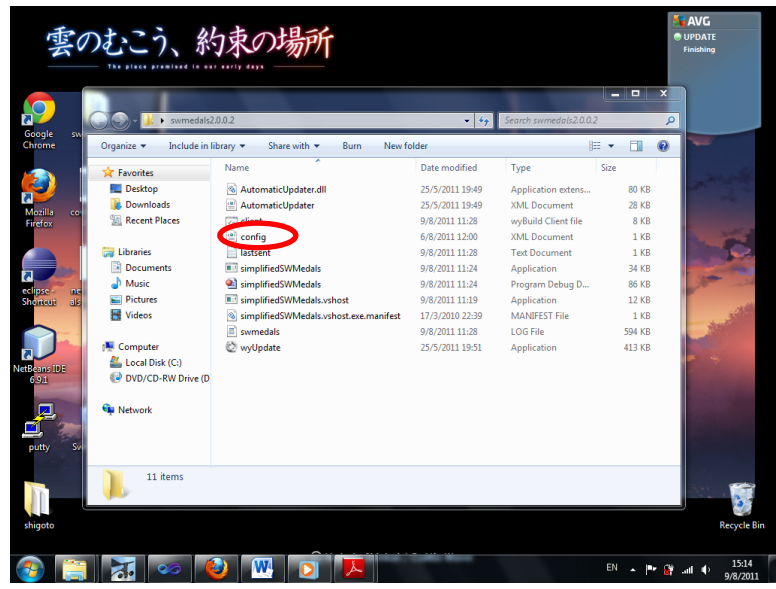

Configure the following tags in the config.xml file. **Remember to save the file when done.** 

area\_code: assigned by Co-WIN when you first purchased the S/W MEDALS NV

station\_id: assigned by Co-WIN

**WLPROGDIR**: directory where your WeatherLink<sup>®</sup> program is located (i.e. the directory containing your WeatherLink.x.x.x.exe executable file (where x is an integer).

**WLDATADIR**: directory where your WeatherLink<sup>®</sup>-generated data text file (downld08.txt) is located. **WLcomm**: whether the WeatherLink<sup>®</sup> uses USB or IP for connection with the DAVIS Vantage Pro2<sup>TM</sup> console (value is either **USB** or **IP**).

hasProxy: whether your computer uses proxy server for connection with internet (Y or N)

**ProxyUri**: URI of the proxy server your computer is connected to for internet (leave blank if you have N for **hasProxy** field)

**ProxyUsername**: proxy username (leave blank if you have N for **hasProxy** field)

ProxyPassword: proxy password (leave blank if you have N for hasProxy field)

Below is a sample of the config file used at the PolyU weather station. You should provide the area\_code and station\_id of your own weather station assigned by Co-WIN. Also, since we have installed WeatherLink<sup>®</sup> at C:\Program Files\WeatherLink, and our WeatherLink<sup>®</sup> station directory is created at C:\data\6999, we have set the WLPROGDIR and WLDATADIR parameters accordingly. You should adjust those parameters according to where you installed WeatherLink<sup>®</sup> and created the WeatherLink<sup>®</sup> station directory.

| Example of config.xml:                               |
|------------------------------------------------------|
| <info></info>                                        |
| <area_code>852</area_code>                           |
| <station_id>6999</station_id>                        |
| <wlprogdir>C:\Program Files\WeatherLink\</wlprogdir> |
| <wldatadir>C:\data\6999\downld08.txt</wldatadir>     |
| <wlcomm>USB</wlcomm>                                 |
| <debug>N</debug>                                     |
| <hasproxy>N</hasproxy>                               |
| <proxyuri></proxyuri>                                |
| <proxyusername></proxyusername>                      |
| <proxypassword></proxypassword>                      |
|                                                      |

# Step 6: Running S/W MEDALS NV

Now we are ready to run S/W MEDALS NV. Please follow the instruction below:

# For Windows Vista, Windows 7, Windows Server 2008 or above:

- 1. Right-click on simplifiedSWMedals.exe and select "Create shortcut"
- 2. Right-click on the shortcut and select "Properties".

| Recycle Bin swmedals2. | 2<br>2<br>2                                                                                                    |                                                                                                    |
|------------------------|----------------------------------------------------------------------------------------------------|----------------------------------------------------------------------------------------------------|
| Mozilia<br>Firefox     | e<br>W                                                                                                    | plifiedSWMedals - Shortcut Properties     X       Security     Details     Previous Versions       General     Shortcut     Compatibility       simplifiedSWMedals - Shortcut     get type:     Application |
| bledsb -<br>Sionteut   | Open         Troubleshoot compatibility         Open file location         Run as administrator         Add to archive         Add to archive         Add to "simplifiedSWMedals.rar"         Compress and email         Compress on "simplifiedSWMedals.rar" and email         Pin to Taskbar         Pin to Start Menu         Restore previous versions         Send to         Cut         Copy         Create shortcut         Delete         Rename         Properties | tion: swmedals2_0_1_0<br>dop'swmedals2_0_1_0'simplifiedSWMedals.exe<br>C:\Users'ace\Desktop'swmedals2_0_1_0<br>y: None<br>Normal window<br>le Location Change Icon Advanced                                 |

3. Under the tab "Compatibility", click "Change setting for all users" to display the Properties dialog box.

| 👸 📰                                                                                |                                                                                                    |
|------------------------------------------------------------------------------------|----------------------------------------------------------------------------------------------------|
| Recycle Bin swmedals2                                                              | simplifiedSWMedals - Shortcut Properties                                                                                                    |
| Recycle Bin swmedals2<br>Mozilla<br>Frefox<br>Swmedals2<br>SimplifiedS<br>Shortcut | SimplifiedSWMedals - Shortcut Properties         Security       Details         Previous Versiess         General       Shortcut         Compatibility         If you have problems with this program and it worked correctly on<br>an earlier version of Windows, select the compatibility mode that<br>matches that earlier version.         Help me choose the settings         Compatibility mode         Run this program in compatibility mode for:         Windows XP (Service Pack 3)         Settings         Run in 256 colors         Run in 640x 480 screen resolution         Disable disktop composition         Disable display scaling on high DPI settings         Privilege Level         Run this program as an administrator         Image: Change settings for all users |
| -                                                                                  | OK Cancel Apply                                                                                                    |

4. Select the "Run this program as an administrator" check box, and then click OK twice.

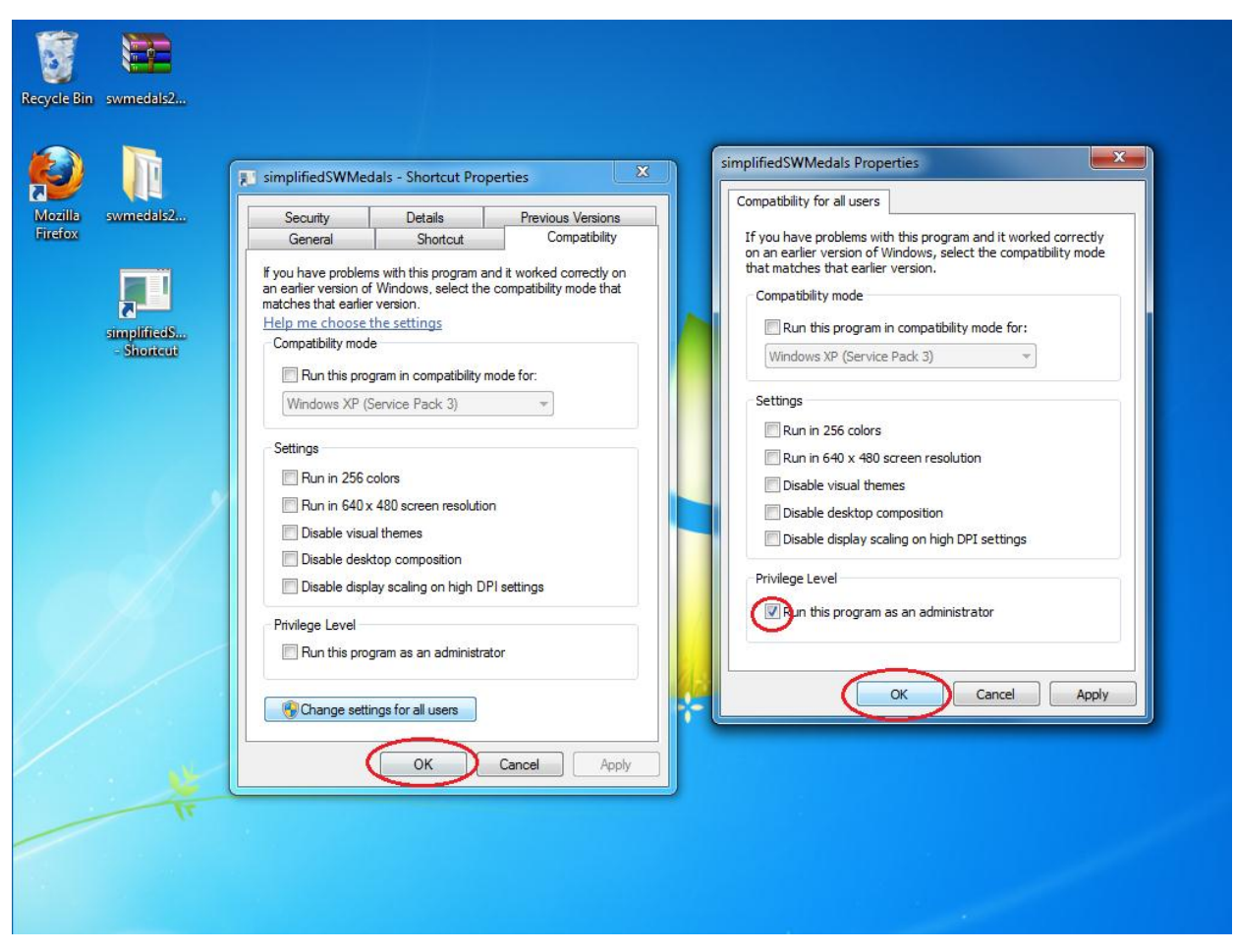

- 5. Put the shortcut at the following path:
- C:\ProgramData\Microsoft\Windows\Start Menu\Programs\Startup

## For Windows 2000, Windows XP:

- 1. Right-click on simplifiedSWMedals.exe and select "Create shortcut".
- 2. Put the shortcut at the following path:
- C:\Documents and Settings\All Users\Start Menu\Program\Startup

(S/W MEDALS NV involves a module that automatically checks for disconnected USB connection between WeatherLink<sup>®</sup> and the Vantage Pro2<sup>TM</sup> console and reconnects the USB connection when necessary. This operation requires administrator right. If S/W MEDALS NV is not being run as administrator, it will still read and transmit data to Co-WIN data centre properly, but it will not be able to reconnect lost USB connection between WeatherLink<sup>®</sup> and Vantage Pro2<sup>TM</sup> console.)